## Kemasukan Maklumat GRA oleh Urusetia CRIM

Arahan :

1. Pada Menu CRIM klik 'KEMASUKAN MAKLUMAT' untuk ke skrin kemasukan maklumat.

| K012754   SITI HAJAR BI   | Sistem                            | Permoh<br>EBANGSAAN MA<br>EKNOLOGI MAKLUMAT | IONAN                                 | <b>GRA</b><br>LOC KELUAR     |
|---------------------------|-----------------------------------|---------------------------------------------|---------------------------------------|------------------------------|
| Muka Depan                | Menu CRIM                         | Bantuan                                     |                                       |                              |
|                           | KEMASUKAN MAKL                    | UMAT                                        |                                       |                              |
| Peneranga                 | n Siste KEMASKINI LPG/P           | ELANJUTAN/PENAMATAN                         |                                       |                              |
| Sistem Per<br>atas talian | SEMAKAN/PERLAN<br>mohoni<br>untuk | IJUTAN LANTIKAN                             | iswazah membuat<br>uatu projek penyel | permohonan secara<br>idikan. |

2. Skrin capai maklumat ketua projek melalu ukmper dan melalui nama akan dipaparkan.

| KEMASUKAN MAKLUMAT               |  |
|----------------------------------|--|
| Ukmper Ketua Projek CAPAI        |  |
|                                  |  |
| Carian melalui nama ketua projek |  |
|                                  |  |

- 3. Masukan ukmper ketua projek untuk mencapai senarai projek penyelidikan yang masih aktif dibawah ketua projek tersebut.
- 4. Masukkan nama ketua projek pada skrin capaian melalui nama, klik butang 'CARI' untuk mencapai senarai nama ketua projek yang menyerupai nama yang dimasukkan.
  - i. Sistem akan memaparkan mesej 'Tiada rekod' jika tiada nama ketua projek menyerupai nama yang dimasukkan.

|                         | KEMA          | SUKAN MAKLUMAT |      |
|-------------------------|---------------|----------------|------|
| Ukmper Ketua Projek     |               | CAPAI          |      |
|                         |               |                |      |
| Carian melalui nama ket | ua projek HAI | MZAH JUSUH     | CARI |
|                         |               |                |      |
| SENARAI KETUA PROJEK    | C             |                |      |
| Bil U                   | kmper         | Gelaran        | Nama |
| Tiada rekod             |               |                |      |

ii. Sistem akan memaparkan senarai nama ketua projek jika senarai nama ketua projek tersebut menyerupai nama yang dimasukkan.

|                                  | KEMASUKAN MAKLUMAT   |       |              |      |  |  |  |  |
|----------------------------------|----------------------|-------|--------------|------|--|--|--|--|
| Ukmper Ketua Projek              |                      | CAPAI |              |      |  |  |  |  |
| Carian melalui nama ketua projek |                      |       | HAMZAH JUSOH | CARI |  |  |  |  |
| SENA                             | SENARAI KETUA PROJEK |       |              |      |  |  |  |  |
| Bil                              | Bil Ukmper           |       | Gelaran      | Nama |  |  |  |  |
|                                  | K005605 PROF. MAD    |       |              |      |  |  |  |  |

5. Klik butang bil pada senarai ketua projek dan sistem akan memaparkan senarai projek penyelidikan yang masih aktif dibawah ketua projek tersebut.

|     |                           | KEMASUKAN MAKLUMAT                                                                                       |  |  |  |
|-----|---------------------------|----------------------------------------------------------------------------------------------------|--|--|--|
|     | Ukmper Ketua Projek       | K005605 CAPAI                                                                                            |  |  |  |
|     |                           |                                                                                                    |  |  |  |
|     | Carian melalui nama       | ketua projek CARI                                                                                        |  |  |  |
|     |                           |                                                                                                    |  |  |  |
| 2   | SENARAI PROJEK            |                                                                                                    |  |  |  |
| Bil | Kod Projek                | Nama Projek                                                                                              |  |  |  |
| 1   | UKM-GUP-TKS-07-<br>10-095 | Jaringan Strategik Malaysia- Indonesia Dalam Memperkasakan Perdagangan,<br>Perkhidmatan Dan Kepenggunaan |  |  |  |
| 2   | UKM-GUP-TKS-07-           | Membangunkan Sebuah Ideopolis: Kajian di Wilayah Metropolitan Lembah Klang                               |  |  |  |

- 6. Klik butang bil pada senarai projek dan sistem akan memaparkan :
  - i. Maklumat projek
  - ii. Senarai pembantu penyelidik yang telah dilantik pada projek tersebut
  - iii. Skrin capaian maklumat pelajar melalui nombor matrik.

| SENARAI PROJEK                                  |                           |                  |                                                                                                    |                                   |                                   |                                 |  |  |
|-------------------------------------------------|---------------------------|------------------|----------------------------------------------------------------------------------------------------|-----------------------------------|-----------------------------------|---------------------------------|--|--|
| Bil                                             | Kod Projek                |                  | Nama Projek                                                                                              |                                   |                                   |                                 |  |  |
| 1                                               | UKM-GUP-TKS-07-<br>10-095 | Jaring           | Jaringan Strategik Malaysia- Indonesia Dalam Memperkasakan Perdagangan,<br>Perkhidmatan Dan Kepenggunaan |                                   |                                   |                                 |  |  |
| 2                                               | UKM-GUP-TKS-07-<br>12-063 | Memba            | Membangunkan Sebuah Ideopolis: Kajian di Wilayah Metropolitan Lembah Klang                               |                                   |                                   |                                 |  |  |
| м                                               | AKLUMAT PROJEK            |                  |                                                                                                    |                                   |                                   |                                 |  |  |
| к                                               | od Projek                 |                  | UKM-GU                                                                                                   | P-TKS-07-10-09                    | 5                                 |                                 |  |  |
| N                                               | ama Projek                |                  | Jaringan<br>Perdaga                                                                                      | Strategik Malay<br>ngan, Perkhidm | rsia- Indonesia<br>atan Dan Keper | Dalam Memperkasakan<br>nggunaan |  |  |
| т                                               | arikh Mula (hh/bb/1       | ttt)             | 01/10/2007                                                                                               |                                   |                                   |                                 |  |  |
| т                                               | arikh Tamat (hh/bl        | o/tttt)          | 30/09/2009                                                                                               |                                   |                                   |                                 |  |  |
| U                                               | Ukmper Ketua Projek       |                  | K005605                                                                                                  |                                   |                                   |                                 |  |  |
| N                                               | ama Ketua Projek          |                  | PROF. MADYA DR. HAMZAH JUSOH                                                                             |                                   |                                   |                                 |  |  |
| N                                               | o. Telefon Pejabat        |                  | Samb. 3650                                                                                               |                                   |                                   |                                 |  |  |
| н                                               | landphone                 |                  | 0123249181                                                                                               |                                   |                                   |                                 |  |  |
| SENARAI PEMBANTU PENYELIDIK YANG TELAH DILANTIK |                           |                  |                                                                                                    |                                   |                                   |                                 |  |  |
| Bil                                             | No Matrik                 | Tarikh<br>(hh/bl | n Mula<br>b/tttt)                                                                                        | Tarikh Akhir<br>(hh/bb/tttt)      | Tempoh<br>(Bulan)                 | Status                          |  |  |
| 1                                               | P46934                    | 01/03            | /2009                                                                                                    | 31/08/2009                        | 1                                 | Tamat                           |  |  |
|                                                 |                           |                  |                                                                                                    |                                   |                                   |                                 |  |  |
| N                                               | o Matrik                  |                  |                                                                                                    | CAPAI                             |                                   |                                 |  |  |

- 7. Masukkan nombor matrik pelajar dan klik butang 'CAPAI' untuk mencapai maklumat pelajar.
  - i. Jika nombor matrik pelajar tidak sah, sistem akan memaparkan mesej "No. matrik pelajar tidak sah. Sila masukkan no. matrik yang sah."

| No Matrik | P11111 CAPAI                                                     |  |
|-----------|------------------------------------------------------------------|--|
|           | No. matrik pelajar tidak sah. Sila masukkan no. matrik yang sah. |  |

- 8. Jika nombor matrik pelajar adalah sah, sistem akan memaparkan :
  - i. Maklumat pelajar
  - ii. Maklumat bank
  - iii. Maklumat kelulusan akademik
  - iv. Maklumat kelulusan dekan/pengarah
  - v. Maklumat pembantu penyelidik

| No Matrik                                                                                                    |                                                                                                    | P25378 CAPAI                                                                                                    |                                       |                                                                                                    |  |  |  |
|----------------------------------------------------------------------------------------------------|----------------------------------------------------------------------------------------------------|----------------------------------------------------------------------------------------------------|---------------------------------------|----------------------------------------------------------------------------------------------------|--|--|--|
|                                                                                                    |                                                                                                    |                                                                                                    |                                       |                                                                                                    |  |  |  |
| MAKLUMAT PEL                                                                                                    | AJAR                                                                                                    |                                                                                                    |                                       |                                                                                                    |  |  |  |
| Nama                                                                                                    |                                                                                                    | JANUDIN BIN BAKAR                                                                                                    |                                       |                                                                                                    |  |  |  |
| No Matrik                                                                                                    |                                                                                                    | P25378                                                                                                    |                                       |                                                                                                    |  |  |  |
| No.KP                                                                                                    |                                                                                                    | 570617105879                                                                                                    |                                       |                                                                                                    |  |  |  |
| Tarikh Lahir                                                                                                    |                                                                                                    | 17 Jun 1957                                                                                                    |                                       |                                                                                                    |  |  |  |
| Umur                                                                                                    |                                                                                                    | 52 Tahun                                                                                                    |                                       |                                                                                                    |  |  |  |
| Agama                                                                                                    |                                                                                                    | Islam                                                                                                    |                                       |                                                                                                    |  |  |  |
| Keturunan                                                                                                    |                                                                                                    | Melayu                                                                                                    | Melayu                                |                                                                                                    |  |  |  |
| Program                                                                                                    |                                                                                                    | Doktor Falsafah (Psikologi)                                                                                                    |                                       |                                                                                                    |  |  |  |
|                                                                                                    |                                                                                                    | JABATAN REKOD PERUBATAN, PUSAT PI                                                                                                    | ERUB                                  |                                                                                                    |  |  |  |
| Alamat Surat Me                                                                                                    | eyurat                                                                                                    | UKM ( PPUKM), JLN.YAACOB LATIF, BA                                                                                                    | UKM ( PPUKM), JLN.YAACOB LATIF,BANDAR |                                                                                                    |  |  |  |
|                                                                                                    |                                                                                                    |                                                                                                    | THN BAZAK                             |                                                                                                    |  |  |  |
|                                                                                                    |                                                                                                    |                                                                                                    |                                       |                                                                                                    |  |  |  |
| Poskod                                                                                                    |                                                                                                    | 56000                                                                                                    |                                       |                                                                                                    |  |  |  |
| Bandar                                                                                                    |                                                                                                    | CHERAS                                                                                                    |                                       |                                                                                                    |  |  |  |
| Negeri                                                                                                    |                                                                                                    | KUALA LUMPUR, W.PERSEKUTUAN                                                                                                    | _                                     |                                                                                                    |  |  |  |
| No.Handphone                                                                                                    |                                                                                                    | 0123839161                                                                                                    |                                       |                                                                                                    |  |  |  |
| Telefon                                                                                                    |                                                                                                    | 0391455676                                                                                                    |                                       |                                                                                                    |  |  |  |
| E Mail                                                                                                    |                                                                                                    | line units described and                                                                                                    |                                       |                                                                                                    |  |  |  |
| E-Mall                                                                                                    |                                                                                                    | jjanudin@mail.nukm.ukm.my                                                                                                    |                                       |                                                                                                    |  |  |  |
| MAKILIMATOAN                                                                                                    |                                                                                                    |                                                                                                    |                                       |                                                                                                    |  |  |  |
| MARLUMATBAN                                                                                                    | IK.                                                                                                    |                                                                                                    |                                       |                                                                                                    |  |  |  |
| Nama Bank                                                                                                    |                                                                                                    |                                                                                                    |                                       |                                                                                                    |  |  |  |
| No. Akaun                                                                                                    |                                                                                                    |                                                                                                    |                                       |                                                                                                    |  |  |  |
|                                                                                                    |                                                                                                    |                                                                                                    |                                       |                                                                                                    |  |  |  |
| KELULUSAN AK                                                                                                    | ADEMIK                                                                                                    | YANG UTAMA                                                                                                    |                                       |                                                                                                    |  |  |  |
|                                                                                                    |                                                                                                    |                                                                                                    |                                       |                                                                                                    |  |  |  |
| Kelulusan                                                                                                    | CGPA                                                                                                    | Institusi                                                                                                    |                                       | Tarikh dikurniakan<br>(hh/bb/tttt)                                                                                                    |  |  |  |
| Kelulusan                                                                                                    | CGPA                                                                                                    | Institusi                                                                                                    | ~                                     | Tarikh dikurniakan<br>(hh/bb/tttt)<br>10 💙 9 💙 2009 🌱                                                                                                    |  |  |  |
| Kelulusan                                                                                                    | CGPA                                                                                                    | Institusi<br>Sila Pilih<br>Sila Pilih                                                                                                    | >                                     | Tarikh dikurniakan<br>(hh/bb/tttt)           10         9         2009            10         9         2009                                                                                                    |  |  |  |
| Kelulusan                                                                                                    | CGPA                                                                                                    | InstitusiSila PilihSila Pilih TAMBAH KELULUSAN                                                                                                    | ~                                     | Tarikh dikurniakan<br>(hh/bb/tttt)           10         9         2009           10         9         2009                                                                                                    |  |  |  |
| Kelulusan                                                                                                    | CGPA                                                                                                    | InstitusiSila PilihSila Pilih TAMBAH KELULUSAN                                                                                                    | ~                                     | Tarikh dikurniakan<br>(hh/bb/tttt)           10         9         2009           10         9         2009                                                                                                    |  |  |  |
| KelulusanSila Pilih VSila Pilih V MAKLUMAT KELI                                                                                                    |                                                                                                    | InstitusiSila PilihSila Pilih TAMBAH KELULUSAN DEKAN/PENGARAH                                                                                                    | ~                                     | Tarikh dikurniakan<br>(hh/bb/tttt)           10         9         2009           10         9         2009         2009                                                                                                    |  |  |  |
| Kelulusan<br>Sila Pilih V<br>Sila Pilih V<br>MAKLUMAT KELU<br>Ukmper                                                                                                    | CGPA                                                                                                    | InstitusiSila PilihSila Pilih TAMBAH KELULUSAN DEKAN/PENGARAH                                                                                                    | >                                     | Tarikh dikurniakan<br>(hh/bb/tttt)           10         9         2009           10         9         2009                                                                                                    |  |  |  |
| Kelulusan<br>Sila Pilih V<br>Sila Pilih V<br>MAKLUMAT KELU<br>Ukmper<br>Nama                                                                                                    | CGPA                                                                                                    | InstitusiSila PilihSila Pilih TAMBAH KELULUSAN DEKAN/PENGARAH                                                                                                    | ×<br>×                                | Tarikh dikurniakan<br>(hh/bb/tttt)           10         9         2009           10         9         2009           10         9         2009                                                                                                    |  |  |  |
| Kelulusan<br>Sila Pilih<br>Sila Pilih<br>MAKLUMAT KEL<br>Ukmper<br>Nama<br>Ulasan                                                                                                    | ULUSAN                                                                                                    | InstitusiSila PilihSila Pilih TAMBAH KELULUSAN DEKAN/PENGARAH                                                                                                    |                                       | Tarikh dikurniakan<br>(hh/bb/tttt)           10         9         2009           10         9         2009           10         9         2009                                                                                                    |  |  |  |
| KelulusanSila Pilih Sila Pilih  MAKLUMAT KEL Ukmper Nama Ulasan                                                                                                    | ULUSAN                                                                                                    | InstitusiSila PilihSila Pilih TAMBAH KELULUSAN DEKAN/PENCARAH                                                                                                    |                                       | Tarikh dikurniakan<br>(hh/bb/tttt)           10         9         2009           10         9         2009           10         9         2009                                                                                                    |  |  |  |
| KelulusanSila Pilih Sila Pilih Si | CGPA                                                                                                    | InstitusiSila PilihSila Pilih TAMBAH KELULUSAN DEKAN/PENGARAH September V 10 V 2009 V                                                                                                    |                                       | Tarikh dikurniakan<br>(hh/bb/tttt)           10         9         2009           10         9         2009           10         9         2009                                                                                                    |  |  |  |
| KelulusanSila Pilih Sila Pilih S  | CGPA                                                                                                    | InstitusiSila PilihSila Pilih TAMBAH KELULUSAN DEKAN/PENGARAH September V 10 V 2009 V                                                                                                    |                                       | Tarikh dikurniakan<br>(hh/bb/tttt)           10         9         2009           10         9         2009                                                                                                    |  |  |  |
| KelulusanSila Pilih Sila Pilih S  | CGPA                                                                                                    | InstitusiSila PilihSila Pilih TAMBAH KELULUSAN DEKAN/PENGARAH DEKAN/PENGARAH September ¥ 10 ¥ 2009 ¥ PENYELIDIK September ¥ 10 ¥ 2009 ¥                                                                                                    |                                       | Tarikh dikurniakan<br>(hh/bb/tttt)<br>10 • 9 • 2009 •<br>10 • 9 • 2009 •                                                                                                    |  |  |  |
| Kelulusan<br>Sila Pilih V<br>Sila Pilih V<br>MAKLUMAT KEL<br>Ukmper<br>Nama<br>Ulasan<br>Tarikh Diluluska<br>MAKLUMAT PEM<br>Tarikh Mula<br>Tarikh Tamat                                                                                                    | CGPA                                                                                                    | InstitusiSila PilihSila Pilih TAMBAH KELULUSAN DEKAN/PENGARAH September V 10 V 2009 V PENYELIDIK September V 10 V 2009 V September V 10 V 2009 V                                                                                                    |                                       | Tarikh dikurniakan<br>(hh/bb/tttt)<br>10 • 9 • 2009 •<br>10 • 9 • 2009 •                                                                                                    |  |  |  |
| Kelulusan Sila Pilih Sila Pilih  MAKLUMAT KELU Ukmper Nama Ulasan Ulasan Tarikh Diluluska MAKLUMAT PEM Tarikh Mula Tarikh Mula Tarikh Tamat Tempoh (Bulan                                                                                                    | CGPA                                                                                                    | InstitusiSila PilihSila Pilih TAMBAH KELULUSAN DEKAN/PENGARAH September v 10 v 2009 v PENYELIDIK September v 10 v 2009 v September v 10 v 2009 v                                                                                                    |                                       | Tarikh dikurniakan<br>(hh/bb/tttt)<br>10 • 9 • 2009 •<br>10 • 9 • 2009 •<br>CARI                                                                                                    |  |  |  |
| Kelulusan Sila Pilih Sila Pilih  MAKLUMAT KELU Ukmper Nama Ulasan Tarikh Diluluska MAKLUMAT PEM Tarikh Mula Tarikh Mula Tarikh Tamat Tempoh (Bulan) Status Permoho                                                                                                    | CGPA                                                                                                    | InstitusiSila PilihSila Pilih TAMBAH KELULUSAN DEKAN/PENGARAH DEKAN/PENGARAH September V 10 V 2009 V September V 10 V 2009 V September V 10 V 2009 V GRA                                                                                                    |                                       | Tarikh dikurniakan<br>(hh/bb/tttt)<br>10 • 9 • 2009 •<br>10 • 9 • 2009 •                                                                                                    |  |  |  |
| KelulusanSila Pilih Sila Pilih Si | CGPA                                                                                                    | InstitusiSila PilihSila Pilih TAMBAH KELULUSAN DEKAN/PENGARAH September V 10 V 2009 V September V 10 V 2009 V September V 10 V 2009 V GRA GRA 1600 (Sarjana Muda) V                                                                                                    |                                       | Tarikh dikurniakan<br>(hh/bb/tttt)<br>10 • 9 • 2009 •<br>10 • 9 • 2009 •                                                                                                    |  |  |  |
| Kelulusan Sila Pilih Sila Pilih S | CGPA                                                                                                    | InstitusiSila PilihSila Pilih TAMBAH KELULUSAN DEKAN/PENGARAH DEKAN/PENGARAH September V 10 V 2009 V September V 10 V 2009 V G GRA GRA GRA GRA GRA GRA GRA GRA GRA GRA                                                                                                    |                                       | Tarikh dikurniakan<br>(hh/bb/tttt)<br>10 • 9 • 2009 •<br>10 • 9 • 2009 •<br>CARI                                                                                                    |  |  |  |
| KelulusanSila Pilih Sila Pilih Si | CGPA<br>CGPA<br>CULUSAN<br>ULUSAN<br>COMPACTOR<br>COMPACTOR<br>C | InstitusiSila PilihSila Pilih TAMBAH KELULUSAN DEKAN/PENGARAH September V 10 V 2009 V September V 10 V 2009 V                                                                                                    |                                       | Tarikh dikurniakan<br>(hh/bb/tttt)<br>10 V 9 V 2009 V<br>10 V 9 V 2009 V<br>CARI                                                                                                    |  |  |  |
| Kelulusan Sila Pilih Sila Pilih S | CGPA<br>CGPA<br>CULUSAN                                                                                                    | Institusi Sila Pilih Sila Pilih  TAMBAH KELULUSAN  DEKAN/PENGARAH  DEKAN/PENGARAH  September ♥ 10 ♥ 2009 ♥  September ♥ 10 ♥ 2009 ♥  September ♥ 10 ♥ 2009 ♥  G G G A  G G G A  G G G A  G G G A  G G A    |                                       | Tarikh dikurniakan<br>(hh/bb/tttt)<br>10 V 9 V 2009 V<br>10 V 9 V 2009 V<br>CARI                                                                                                    |  |  |  |
| Kelulusan Sila Pilih Sila Pilih S | CGPA                                                                                                    | InstitusiSila PilihSila Pilih TAMBAH KELULUSAN DEKAN/PENCARAH September V 10 V 2009 V September V 10 V 2009 V Septem |                                       | Tarikh dikurniakan<br>(hh/bb/tttt)           10         9         2009           10         9         2009                                                                                                    |  |  |  |
| Kelulusan Sila Pilih Sila Pilih  MAKLUMAT KELU  Ukmper  Nama  Ulasan  Tarikh Diluluska  MAKLUMAT PEM  Tarikh Mula  Tarikh Mula  Tarikh Mula  Tarikh Pemoho  Amaun Elaun (R  Ulasan Ketua Pr  MAKLUMAT SUM  Status Dana  Kod Dana                                                                                                    | CGPA<br>CGPA<br>CGPA<br>CULUSAN<br>ULUSAN<br>ULUSAN<br>COMMAN<br>COMMAN<br>COM                                                                                                    | Institusi        Sila Pilih         TAMBAH KELULUSAN         DEKAN/PENGARAH         Image: September v 10 v 2009 v         September v 10 v 2009 v         September v 10 v 2009 v         September v 10 v 2009 v         GRA         Image: September v 10 v 2009 v         Image: September v 10 v 2009 v                                                                                                    |                                       | Tarikh dikurniakan<br>(hh/bb/tttt)         10       9       2009         10       9       2009         10       9       2009         10       9       2009         10       9       2009         10       9       2009         10       9       2009         10       9       2009         0       9       2009         0       9       2009         0       9       2009         0       9       2009         0       9       10         0       9       10         0       9       10         0       9       10         0       9       10         0       10       9         0       10       9         0       10       10         0       10       10         0       10       10         0       10       10         0       10       10         0       10       10         0       10       10         0       10       10 |  |  |  |

- 9. CRIM wajib mengisi maklumat alamat surat menyurat.
- 10. CRIM wajib mengisi maklumat poskod.
  - i. Jika CRIM masukkan poskod selain daripada nombor, sistem akan memaparkan mesej "Sila masukkan nombor sahaja.".

| MAKLUMAT PELAJAR     |                                                                                      |  |
|----------------------|--------------------------------------------------------------------------------------|--|
| Nama                 | JANUDIN BIN BAKAR                                                                    |  |
| No Matrik            | P25378                                                                               |  |
| No.KP                | 570617105879                                                                         |  |
| Tarikh Lahir         | 17 Jun 1957                                                                          |  |
| Umur                 | 52 Tahun                                                                             |  |
| Agama                | Islam                                                                                |  |
| Keturunan            | Melayu                                                                               |  |
| Program              |                                                                                      |  |
| Alamat Surat Meyurat | JABATAN REKOD PERUBATAN<br>HOSPITAL UKM ( HUKM ), JLN YAACOB LAT<br>BANDAR TUN RAZAK |  |
| Poskod               | banda Sila masukkan nombor sahaja.                                                   |  |
| Bandar               | KUALA LUMPUR                                                                         |  |
| Negeri               | WILAYAH PERSEKUTUAN                                                                  |  |
| No.Handphone         | 0123564117                                                                           |  |
| Telefon              | 0389489113                                                                           |  |
| E-Mail               | din@yahoo.com                                                                        |  |

- 11. CRIM wajib mengisi maklumat bandar.
- 12. CRIM wajib mengisi maklumat negeri.
- 13. CRIM wajib mengisi maklumat no. handphone.
  - i. Jika CRIM masukkan no. handphone selain daripada nombor, sistem akan memaparkan mesej "Sila masukkan nombor sahaja.".

| MAKLUMAT PELAJAR     |                                         |  |  |
|----------------------|-----------------------------------------|--|--|
| Nama                 | JANUDIN BIN BAKAR                       |  |  |
| No Matrik            | P25378                                  |  |  |
| No.KP                | 570617105879                            |  |  |
| Tarikh Lahir         | 17 Jun 1957                             |  |  |
| Umur                 | 52 Tahun                                |  |  |
| Agama                | Islam                                   |  |  |
| Keturunan            | Melayu                                  |  |  |
| Program              |                                         |  |  |
|                      | JABATAN REKOD PERUBATAN                 |  |  |
| Alamat Surat Meyurat | HOSPITAL UKM ( HUKM ), JLN YAACOB LAT   |  |  |
|                      | BANDAR TUN RAZAK                        |  |  |
| Poskod               | 56000                                   |  |  |
| Bandar               | KUALA LUMPUR                            |  |  |
| Negeri               | WILAYAH PERSEKUTUAN                     |  |  |
| No.Handphone         | kuala lump Sila masukkan nombor sahaja. |  |  |
| Telefon              | 0389489113                              |  |  |
| E-Mail               | din@yahoo.com                           |  |  |

- 14. CRIM wajib mengisi maklumat telefon.
  - ii. Jika CRIM masukkan telefon selain daripada nombor, sistem akan memaparkan mesej "Sila masukkan nombor sahaja.".

| MAKLUMAT PELAJAR     |                                                                  |
|----------------------|------------------------------------------------------------------|
| Nama                 | JANUDIN BIN BAKAR                                                |
| No Matrik            | P25378                                                           |
| No.KP                | 570617105879                                                     |
| Tarikh Lahir         | 17 Jun 1957                                                      |
| Umur                 | 52 Tahun                                                         |
| Agama                | Islam                                                            |
| Keturunan            | Melayu                                                           |
| Program              |                                                                  |
| Alamat Surat Meyurat | JABATAN REKOD PERUBATAN<br>HOSPITAL UKM ( HUKM ), JLN YAACOB LAT |
| Poskod               | 56000                                                            |
| Bandar               | KUALA LUMPUR                                                     |
| Negeri               | WILAYAH PERSEKUTUAN                                              |
| No.Handphone         | 0123564117                                                       |
| Telefon              | kuala lump Sila masukkan nombor sahaja.                          |
| E-Mail               | din@yahoo.com                                                    |

- 15. CRIM wajib mengisi maklumat email.
  - i. Jika maklumat email yang dimasukkan tidak sah, sistem akan memaparkan mesej "Sila masukkan alamat email yang sah."

| MAKLUMAT PELAJAR     |                                                       |
|----------------------|-------------------------------------------------------|
| Nama                 | JANUDIN BIN BAKAR                                     |
| No Matrik            | P25378                                                |
| No.KP                | 570617105879                                          |
| Tarikh Lahir         | 17 Jun 1957                                           |
| Umur                 | 52 Tahun                                              |
| Agama                | Islam                                                 |
| Keturunan            | Melayu                                                |
| Program              |                                                       |
|                      | JABATAN REKOD PERUBATAN                               |
| Alamat Surat Meyurat | HOSPITAL UKM ( HUKM ), JLN YAACOB LAT                 |
|                      | BANDAR TUN RAZAK                                      |
| Poskod               | 56000                                                 |
| Bandar               | KUALA LUMPUR                                          |
| Negeri               | WILAYAH PERSEKUTUAN                                   |
| No.Handphone         | 0123564117                                            |
| Telefon              | 0389489113                                            |
| E-Mail               | din.yahoo.com<br>Sila masukkan alamat email yang sah. |

- 16. CRIM wajib memilih nama bank.
- 17. CRIM wajib mengisi nombor akaun bank.
  - i. Jika CRIM masukkan nombor akaun bank selain daripada nombor, sistem akan memaparkan mesej "Sila masukkan nombor sahaja.".

| Nama Bank BANK SIMPANAN NASIONAL                      | MAKLUMAT BANK |                                                        |
|-------------------------------------------------------|---------------|--------------------------------------------------------|
|                                                       | Nama Bank     | BANK SIMPANAN NASIONAL                                 |
| No. Akaun jikuala lumpur Sila masukkan nombor sanaja. | No. Akaun     | <mark>kuala lumpur</mark> Sila masukkan nombor sahaja. |

ii. Jika CRIM masukkan nombor akaun bank dalam bentuk nombor sahaja, sistem tidak akan memaparkan mesej.

|  | MAKLUMAT BANK |                        |  |
|--|---------------|------------------------|--|
|  | Nama Bank     | BANK SIMPANAN NASIONAL |  |
|  | No. Akaun     | 742636037238163        |  |
|  |               |                        |  |

18. Klik butang 'TAMBAH KELULUSAN' jika ingin menambah kelulusan akademik, sistem akan memaparkan satu baris ruang kosong untuk diisi.

| KELULUSAN AK | KELULUSAN AKADEMIK YANG UTAMA |                  |                                    |  |
|--------------|-------------------------------|------------------|------------------------------------|--|
| Kelulusan    | CGPA                          | Institusi        | Tarikh dikurniakan<br>(hh/bb/tttt) |  |
| Sila Pilih 💌 |                               | Sila Pilih       | 24 💙 5 💟 2009 💙                    |  |
| Sila Pilih 🚩 |                               | Sila Pilih       | 24 🗙 5 💌 2009 🗙                    |  |
| KELULUSAN AK |                               |                  |                                    |  |
| Kelulusan    | CGPA                          | Institusi        | Tarikh dikurniakan<br>(hh/bb/tttt) |  |
| Sila Pilih 💌 |                               | Sila Pilih       | 24 💙 5 💙 2009 💙                    |  |
|              |                               | TAMBAH KELULUSAN |                                    |  |

i. Sistem akan memaparkan maklumat yang wajib diisi jika CRIM klik butang 'TAMBAH KELULUSAN' tanpa mengisi ruang kosong kelulusan akademik yang sebelumnya.

| KELULUSAN AK | ADEMIK | YANG UTAMA  |                     |                                    |
|--------------|--------|-------------|---------------------|------------------------------------|
| Kelulusan    | CGPA   | Institu     | si                  | Tarikh dikurniakan<br>(hh/bb/tttt) |
| Sila Pilih 💌 |        | Sila Pilih  | Windows Internet Ex | cplorer 🛛 🔀                        |
| Sila Pilih 🚩 |        | Sila Pilih  | Maklumat Di Ba      | awah Wajib Diisi Atau Dipilih :    |
|              |        |             | - Kelulusan.        |                                    |
| KELULUSAN AK | ADEMIK | TAMBAHAN    | - Institusi.        |                                    |
| Kelulusan    | CGPA   | Institu     |                     | OK                                 |
| Sila Pilih 🚩 |        | Sila Pilih  |                     |                                    |
|              |        | TAMBAH KELU | ILUSAN              |                                    |

- 19. CRIM wajib mengisi ukmper dekan/pengarah.
  - i. Masukkan nama dekan/pengarah dan klik butang 'CARI' untuk mencapai senarai nama dekan/pengarah menyerupai nama yang dimasukkan.

| MAK  | LUMAT KELULUSAN | DEKAN/PENGARAH |                        |  |  |
|------|-----------------|----------------|------------------------|--|--|
| Ukm  | nper            |                |                        |  |  |
| Nam  | ia              |                | CARI                   |  |  |
| Ulas | an              |                | <u>×</u>               |  |  |
| Tari | kh Diluluskan   | Mei 💽          | 24 💌 2009 💌            |  |  |
| CEN  |                 |                |                        |  |  |
| Bil  | Ukmper          | Gelaran        | Nama                   |  |  |
| 1    | K002168         | PROF. DR.      | ABDUL RAZAK BIN HAMDAN |  |  |

ii. Klik butang bil pada senarai nama dekan/pengarah dan sistem akan memasukkan ukmper dan nama tersebut ke dalam skrin maklumat kelulusan dekan/pengarah.

| MAKLUMAT KELULUSAN DEK | MAKLUMAT KELULUSAN DEKAN/PENGARAH |  |
|------------------------|-----------------------------------|--|
| Ukmper                 | K002168                           |  |
| Nama                   | ABDUL RAZAK BIN HAMDAN CARI       |  |
| Ulasan                 |                                   |  |
| Tarikh Diluluskan      | Mei 24 2009 V                     |  |

- 20. Apabila CRIM telah memilih tarikh mula dan tarikh tamat perlantikan untuk pelajar tersebut, sistem akan secara automatik mengira tempoh tersebut tetapi CRIM dibenarkan untuk mengubah maklumat tempoh tersebut mengikut kiraan sendiri.
  - i. Jika tempoh(yang sistem kira atau CRIM masukkan) melebihi daripada 6 bulan, sistem akan memaparkan mesej "Tempoh lantikan tidak boleh melebihi 6 bulan.".

| MAKLUMAT PEMBANTU PEN | YELIDIK                                       |  |
|-----------------------|-----------------------------------------------|--|
| Tarikh Mula           | Mei 24 💙 2009 💙                               |  |
| Tarikh Tamat          | Disember 💙 24 💙 2009 💙                        |  |
| Tempoh (Bulan)        | Tempoh lantikan tidak boleh melebihi 6 bulan. |  |
| Status Permohonan     | GRA                                           |  |
| Amaun Elaun (RM)      | 1600 (Sarjana Muda) 💌                         |  |
| Ulasan Ketua Projek   |                                               |  |

ii. Jika tempoh(yang sistem kira atau CRIM masukkan) kurang daripada 6 bulan, sistem akan memaparkan mesej "Tarikh tidak sah.".

| MAKLUMAT PEMBANTU PENY | ELIDIK                |
|------------------------|-----------------------|
| Tarikh Mula            | Mei 24 2009 V         |
| Tarikh Tamat           | April 24 2009 V       |
| Tempoh (Bulan)         | Tarikh tidak sah.     |
| Status Permohonan      | GRA                   |
| Amaun Elaun (RM)       | 1600 (Sarjana Muda) 💌 |
| Ulasan Ketua Projek    |                       |

21. CRIM boleh memilih amaun elaun mengikut kelulusan pelajar tersebut.

| MAKLUMAT PEMBANTU PENY | ELIDIK                                             |
|------------------------|----------------------------------------------------|
| Tarikh Mula            | Mei 5 2009 V                                       |
| Tarikh Tamat           | Jun 💙 5 💙 2009 🗸                                   |
| Tempoh (Bulan)         | 1                                                  |
| Status Permohonan      | GRA                                                |
| Amaun Elaun (RM)       | 1600 (Sarjana Muda) 💌                              |
| Ulasan Ketua Projek    | 1600 (Sarjana Muda)<br>1800 (Sarjana)<br>Lain-Lain |

 Jika ketua penyelidik ingin memilih amaun selain yang telah ditetapkan oleh urusetia CRIM, ketua penyelidik perlu memilih 'Lain-Lain' dan sistem akan menyediakan satu ruangan kosong untuk mengisi amaun elaun tersebut.

| MAKLUMAT PEMBANTU PENYI | ELIDIK           |  |
|-------------------------|------------------|--|
| Tarikh Mula             | Mei 5 2009 💌     |  |
| Tarikh Tamat            | Jun 💙 5 💙 2009 💌 |  |
| Tempoh (Bulan)          | 1                |  |
| Status Permohonan       | GRA              |  |
| Amaun Elaun (RM)        | Lain-Lain        |  |
| Ulasan Ketua Projek     |                  |  |

ii. Jika ketua penyelidik memasukkan amaun elaun selain daripada nombor, sistem akan memaparkan mesej "Sila masukkan nombor sahaja.".

| MAKLUMAT PEMBANTU PENY | ELIDIK                                              |  |
|------------------------|-----------------------------------------------------|--|
| Tarikh Mula            | Mei 24 💌 2009 💌                                     |  |
| Tarikh Tamat           | Jun 💙 24 💌 2009 💌                                   |  |
| Tempoh (Bulan)         | 1                                                   |  |
| Status Permohonan      | GRA                                                 |  |
| Amaun Elaun (RM)       | Lain-Lain 💉<br>aaaaaaa Sila masukkan nombor sahaja. |  |
| Ulasan Ketua Projek    |                                                     |  |

iii. Jika ketua penyelidik memasukkan amaun elaun melebihi kadar yang ditetapkan urusetia
 CRIM, sistem akan memaparkan mesej "Amaun tidak boleh melebihi RM ????.".

| MAKLUMAT PEMBAN     | ITU PENYELIDIK                                        |  |
|---------------------|-------------------------------------------------------|--|
| Tarikh Mula         | Mei 24 💙 2009 💙                                       |  |
| Tarikh Tamat        | Jun 🔽 24 🔽 2009 💟                                     |  |
| Tempoh (Bulan)      | 1                                                     |  |
| Status Permohonan   | GRA                                                   |  |
| Amaun Elaun (RM)    | Lain-Lain<br>2100 Amaun tidak boleh melebihi RM 1800. |  |
| Ulasan Ketua Projek | c                                                     |  |

iv. Jika ketua penyelidik memasukkan amaun elaun tidak melebihi kadar yang ditetapkan urusetia CRIM, sistem tidak akan memaparkn mesej.

| MAKLUMAT PEMBANTU PENY | 'ELIDIK           |  |
|------------------------|-------------------|--|
| Tarikh Mula            | Mei 💙 24 💙 2009 💙 |  |
| Tarikh Tamat           | Jun 💙 24 🗙 2009 🗸 |  |
| Tempoh (Bulan)         | 1                 |  |
| Status Permohonan      | GRA               |  |
| Amaun Elaun (RM)       | Lain-Lain 900     |  |
| Ulasan Ketua Projek    |                   |  |

22. Apabila pelajar klik butang 'SIMPAN/KEMASKINI' atau 'HANTAR KEPADA DEKAN', Sistem akan memaparkan amaran bagi jika terdapat maklumat yang wajib diisi tidak diisi.

| Poskod                                                                                                    |                                                  |                                                                                                    |                                    |  |
|----------------------------------------------------------------------------------------------------|--------------------------------------------------|----------------------------------------------------------------------------------------------------|------------------------------------|--|
| Bandar                                                                                                    |                                                  |                                                                                                    |                                    |  |
| Negeri                                                                                                    |                                                  |                                                                                                    |                                    |  |
| No.Handphone                                                                                                    |                                                  |                                                                                                    |                                    |  |
| Telefon                                                                                                    |                                                  |                                                                                                    |                                    |  |
| E-Mail                                                                                                    |                                                  | Sila masukkan alamat email yang sah.                                                                                                    |                                    |  |
|                                                                                                    |                                                  |                                                                                                    |                                    |  |
| Nama Bank                                                                                                    |                                                  | Sila Pilih 🗸                                                                                                    |                                    |  |
| No, Akaun                                                                                                    |                                                  |                                                                                                    |                                    |  |
|                                                                                                    |                                                  | ,                                                                                                    |                                    |  |
| KELULUSAN AK                                                                                                    | ADEMIK                                           | YANG UTAMA                                                                                                    |                                    |  |
| Kelulusan                                                                                                    | CGPA                                             | Institusi                                                                                                    | Tarikh dikurniakan<br>(hh/bb/tttt) |  |
| Sila Pilih 💙                                                                                                    | Mes                                              | sage from webpage                                                                                                    | 2009 💌                             |  |
| Sila Pilih 💙                                                                                                    |                                                  | Maklumat Di Bawah Wajib Diisi Atau Dipilih :                                                                                                    | 2009 💙                             |  |
| MAKLUMAT KEL<br>Ukmper<br>Nama                                                                                                    | 010                                              | - Poskod.<br>- Bandar.<br>- Negeri.<br>- Telefon.<br>- No. Handphone.<br>- Email.<br>- Nama Bank.<br>Nama Bank.                                                                                  |                                    |  |
| Ulasan                                                                                                    |                                                  | - Ukmper Dekan/Pengarah.                                                                                                    | ikh tamat                          |  |
|                                                                                                    |                                                  | - Tarikh tidak sah.Sila pilih semula tarikh mula dan tari                                                                                                    | in realize.                        |  |
| Tarikh Diluluska                                                                                                    | an                                               | - Tarikh tidak sah.Sila pilih semula tarikh mula dan tari                                                                                                    |                                    |  |
| Tarikh Diluluska                                                                                                    | an<br>BANTU F                                    | - Tarikh tidak sah.Sila pilih semula tarikh mula dan tari OK DENYELIDIK                                                                                                    |                                    |  |
| Tarikh Diluluska<br>MAKLUMAT PEM<br>Tarikh Mula                                                                                                    | an<br>BANTU F                                    | - Tarikh tidak sah.Sila pilih semula tarikh mula dan tari OK PENYELIDIK September V 10 V 2009 V                                                                                                  |                                    |  |
| Tarikh Diluluska<br>MAKLUMAT PEM<br>Tarikh Mula<br>Tarikh Tamat                                                                                                    | an<br>IBANTU F                                   | - Tarikh tidak sah.Sila pilih semula tarikh mula dan tari<br>OK<br>PENYELIDIK<br>September V 10 V 2009 V<br>September V 10 V 2009 V                                                              |                                    |  |
| Tarikh Diluluski<br>MAKLUMAT PEM<br>Tarikh Mula<br>Tarikh Tamat<br>Tempoh (Bulan                                                                                           | en<br>IBANTU B                                   | - Tarikh tidak sah.Sila pilih semula tarikh mula dan tari OK PENYELIDIK September V 10 V 2009 V September V 10 V 2009 V                                                                          |                                    |  |
| Tarikh Diluluska<br>MAKLUMAT PEM<br>Tarikh Mula<br>Tarikh Tamat<br>Tempoh (Bulan<br>Status Permoho                                                                         | an<br>IBANTU F                                   | - Tarikh tidak sah.Sila pilih semula tarikh mula dan tari OK PENYELIDIK September V 10 V 2009 V September V 10 V 2009 V GRA                                                                      |                                    |  |
| Tarikh Diluluska<br>MAKLUMAT PEM<br>Tarikh Mula<br>Tarikh Tamat<br>Tempoh (Bulan<br>Status Permoho<br>Amaun Elaun (F                                                       | an<br>IBANTU P<br>)<br>vnan                      | - Tarikh tidak sah.Sila pilih semula tarikh mula dan tari<br>OK<br>September V 10 V 2009 V<br>September V 10 V 2009 V<br>GRA<br>GRA                                                              |                                    |  |
| Tarikh Diluluski<br>MAKLUMAT PEN<br>Tarikh Mula<br>Tarikh Tamat<br>Tempoh (Bulan<br>Status Permoho<br>Amaun Elaun (F<br>Ulasan Ketua Pi                                    | an<br>IBANTU P<br>Inan<br>M)<br>rojek            | - Tarikh tidak sah.Sila pilih semula tarikh mula dan tari<br>OK<br>DENYELIDIK<br>September V 10 V 2009 V<br>September V 10 V 2009 V<br>GRA<br>1600 (Sarjana Muda) V                              |                                    |  |
| Tarikh Diluluski<br>MAKLUMAT PEN<br>Tarikh Mula<br>Tarikh Tamat<br>Tempoh (Bulan<br>Status Permoho<br>Amaun Elaun (F<br>Ulasan Ketua Pi<br>MAKLUMAT SUM                    | en<br>IBANTU P<br>Inan<br>M)<br>rojek            | - Tarikh tidak sah. Sila pilih semula tarikh mula dan tari<br>OK<br>PENYELIDIK<br>September V 10 V 2009 V<br>September V 10 V 2009 V<br>GRA<br>1600 (Sarjana Muda) V                             |                                    |  |
| Tarikh Diluluski<br>MAKLUMAT PEN<br>Tarikh Mula<br>Tarikh Tamat<br>Tempoh (Bulan<br>Status Permoho<br>Amaun Elaun (F<br>Ulasan Ketua Pi<br>Ulasan Ketua Pi<br>MAKLUMAT SUM | an<br>IBANTU P<br>Inan<br>M)<br>rojek<br>BER DAI | - Tarikh tidak sah.Sila pilih semula tarikh mula dan tari<br>OK<br>PENYELIDIK<br>September V 10 V 2009 V<br>September V 10 V 2009 V<br>GRA<br>GRA<br>1600 (Sarjana Muda) V<br>NA<br>Sila Pilih V |                                    |  |

- 23. Apabila CRIM klik butang 'SIMPAN', sistem akan menyimpan semua maklumat yang telah diisi.
  - i. Sistem akan memaparkan mesej "Kemaskini Berjaya." jika maklumat berjaya disimpan.

| K012754   SITI | ILBANGSAAN<br>ALAYSIA<br>HAJAR BT. JAMALUDDIN   PUSATTEKNOLO | ermoho<br>Ngsaan malay<br>gi maklumat | nan GRA | LOG KELUAR |
|----------------|--------------------------------------------------------------|---------------------------------------|---------|------------|
| Muka Depan     | Menu Ketua Projek                                            | Menu CRIM                             | Bantuan |            |
|                | к                                                            | (emaskini Berjaya.                    |         |            |
|                | KEM                                                          | 1ASUKAN MAKLUMAT                      |         |            |
|                | Ukmper Ketua Projek                                          | CAPAI                                 |         |            |
|                |                                                              |                                       |         |            |
|                | Carian melalui nama ketua projek                             |                                       | CARI    |            |

ii. Sistem akan memaparkan mesej "Kemaskini Gagal." jika maklumat gagal disimpan.

| K012754   SITI | NIVERSITI<br>EBANGSAAN<br>ALAYSIA<br>ME UNIVERSITI KEBA<br>HAJAR BT. JAMALUDDIN   PUSAT TEKNOLOG | ermoho<br>Ngsaan malays | nan GRA |  |
|----------------|--------------------------------------------------------------------------------------------------|-------------------------|---------|--|
| Muka Depan     | Menu Ketua Projek                                                                                | Menu CRIM               | Bantuan |  |
|                |                                                                                                  | Kemaskini Gagal.        |         |  |
|                | KEM                                                                                              | IASUKAN MAKLUMAT        |         |  |
|                | Ukmper Ketua Projek                                                                              | CAPAI                   |         |  |
|                |                                                                                                  |                         |         |  |
|                | Carian melalui nama ketua projek                                                                 |                         | CARI    |  |

- 24. Apabila kemaskini berjaya, sistem akan memaparkan skrin LPG.
- 25. Mesej akan dipaparkan jika pihak bendahari sedang melakukan proses gaji.

| MAKLUMAT SUMBER DANA Status Dana Kod Dana | MAKLUMAT SUMBER DANA Status Dana Kod Dana                                                |                      |  |
|-------------------------------------------|------------------------------------------------------------------------------------------|----------------------|--|
| Status Dana<br>Kod Dana                   | Status Dana<br>Kod Dana                                                                  | MAKLUMAT SUMBER DANA |  |
| Kod Dana                                  | Kod Dana                                                                                 | Status Dana          |  |
|                                           |                                                                                          | Kod Dana             |  |
|                                           | Kenneden (herreden) in 190 die terreden ein die bekenne Berdelen iherreden of (00 (00000 |                      |  |

26. Klik butang 'TAMBAH LPG' untuk mengisi maklumat LPG bagi pembantu penyelidik tersebut.

| 9           | SEN | ARAI LPG    |            |                             |                              |              |       |
|-------------|-----|-------------|------------|-----------------------------|------------------------------|--------------|-------|
| Ві          | il  | Jenis Elaun | Amaun (RM) | Tarikh Mula<br>(hh/bb/tttt) | Tarikh Tamat<br>(hh/bb/tttt) | Status Elaun | Hapus |
| Tiada rekod |     |             |            |                             |                              |              |       |
|             |     |             |            | TAMBAH LPG                  | ì                            |              |       |

27. Skrin untuk mengisi maklumat LPG akan dipapar.

| SENARAI LPG        |            |                             |                              |              |       |  |
|--------------------|------------|-----------------------------|------------------------------|--------------|-------|--|
| Bil Jenis Elaun    | Amaun (RM) | Tarikh Mula<br>(hh/bb/tttt) | Tarikh Tamat<br>(hh/bb/tttt) | Status Elaun | Hapus |  |
| Tiada rekod        |            |                             |                              | -            |       |  |
| MAKLUMAT LPG       |            |                             |                              |              |       |  |
| Jenis Elaun        | Elaun G    | iRA                         |                              |              |       |  |
| Amaun (RM)         | 1600.      | 00                          |                              |              |       |  |
| Tarikh Mula Bayara | an Februa  | ari 💌 1 💌 🛛                 | 2009 💌                       |              |       |  |
| Tarikh Tamat Baya  | aran Jun   | 💙 30 🚩 :                    | 2009 💌                       |              |       |  |
| Status Elaun       | Belum      | Dibayar                     |                              |              |       |  |
| Catatan LPG        |            |                             | <                            |              |       |  |
| ·                  |            | BATAL SIM                   | PAN                          |              |       |  |

- 28. Apabila maklumat LPG telah diisi. Klik butang 'BATAL' dan tidak akan menyimpan maklumat tersebut. Klik butang 'SIMPAN' dan sistem akan menyimpan maklumat tersebut.
  - i. Sistem akan memaparkan mesej "Kemaskini Berjaya." jika maklumat berjaya disimpan.

| K012754   SITI | NIVERSITI<br>EBANGSAAN<br>ALAYSIA<br>WE DRAWING MARKAN<br>HAJAR BT. JAMALUDDIN   PUSAT TEKNOLOG | ermoho<br>Ngsaan malay<br>Se maklumat | nan GRA | LOG KELUAR |
|----------------|-------------------------------------------------------------------------------------------------|---------------------------------------|---------|------------|
| Muka Depan     | Menu Ketua Projek                                                                               | Menu CRIM                             | Bantuan |            |
|                | к                                                                                               | emaskini Berjaya.                     |         |            |
|                | KEM                                                                                             | IASUKAN MAKLUMAT                      |         |            |
|                | Ukmper Ketua Projek                                                                             | CAPAI                                 |         |            |
|                |                                                                                                 |                                       |         |            |
|                | Carian melalui nama ketua projek                                                                |                                       | CARI    |            |

ii. Sistem akan memaparkan mesej "Kemaskini Gagal." jika maklumat gagal disimpan.

| K012754   SITI | NIVERSITI<br>EBANGSAAN<br>ALAYSIA<br>WETERROOT of Malere<br>HAJAR BT. JAMALUDDIN   PUSAT TEKNOL | Permoho<br>BANGSAAN MALAYS | nan <b>GRA</b> | LOG KELUAR |
|----------------|-------------------------------------------------------------------------------------------------|----------------------------|----------------|------------|
| Muka Depan     | Menu Ketua Projek                                                                               | Menu CRIM                  | Bantuan        |            |
|                |                                                                                                 | Kemaskini Gagal.           |                |            |
|                | к                                                                                               | CEMASUKAN MAKLUMAT         |                |            |
|                | Ukmper Ketua Projek                                                                             | CAPAI                      |                |            |
|                |                                                                                                 |                            |                |            |
|                | Carian melalui nama ketua projek                                                                |                            | CARI           |            |

- 29. Apabila CRIM ingin menghapuskan maklumat LPG telah diisi. Klik pada gambar tong sampah di tepi rekod yang ingin dihapuskan, sistem akan menghapuskan rekod tersebut.
  - i. Sistem akan memaparkan mesej "Maklumat berjaya dihapuskan." jika maklumat berjaya dihapuskan.

| K012754   SIT | NIVERSITI<br>EBANGSAAN<br>ALAYSIA<br>HAJAR BT. JAMALUDDIN   PUSAT TEKNOLO | ermoho<br>Ngsaan Malay | nan GRA | LOC KELUAR |
|---------------|---------------------------------------------------------------------------|------------------------|---------|------------|
| Muka Depan    | Menu Ketua Projek                                                         | Menu CRIM              | Bantuan |            |
|               | Maklu                                                                     | mat gagal dihapuskan.  |         |            |
|               | KEM                                                                       | IASUKAN MAKLUMAT       |         |            |
|               | Ukmper Ketua Projek                                                       | CAPAI                  |         |            |
|               |                                                                           |                        |         |            |
|               | Carian melalui nama ketua projek                                          |                        | CARI    |            |

ii. Sistem akan memaparkan mesej "Maklumat gagal dihapuskan." jika maklumat gagal dihapuskan.

| K012754   SITI | NIVERSITI<br>EBANGSAAN<br>ALAYSIA<br>ME DRAWKY of Milesee<br>HAJAR BT. JAMALUDDIN   PUSAT TEKNOLO | ermoho<br>Ngsaan malays<br>GI maklumat | nan GRA | LOG KELUA |
|----------------|---------------------------------------------------------------------------------------------------|----------------------------------------|---------|-----------|
| Muka Depan     | Menu Ketua Projek                                                                                 | Menu CRIM                              | Bantuan |           |
|                | Maklur                                                                                            | nat berjaya dihapuskan.                |         |           |
|                | KEM                                                                                               | 1ASUKAN MAKLUMAT                       |         |           |
|                | Ukmper Ketua Projek                                                                               | CAPAI                                  |         |           |
|                |                                                                                                   |                                        |         |           |
|                | Carian melalui nama ketua projek                                                                  |                                        | CARI    |           |